# interSeptor Pro

Environmental Monitoring System for Data Centres, Server Rooms, Racks

## ISPGSM – Wavecom FXT009 GSM Modem

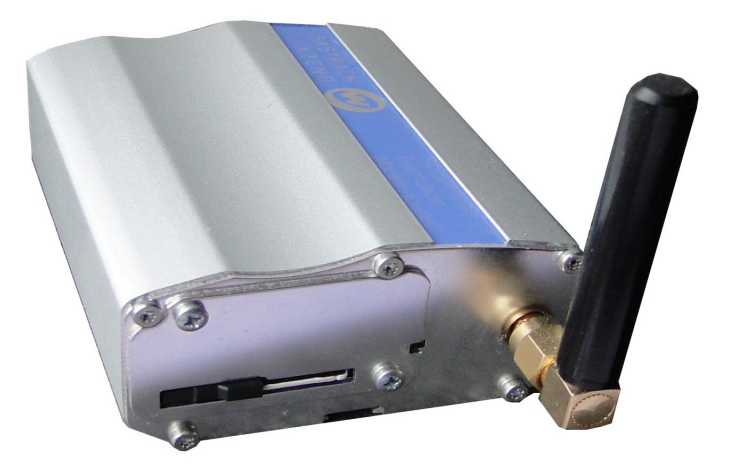

8 port, 16 port, 24 port versions

www.jacarta.com

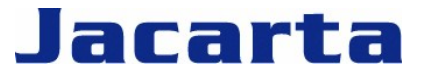

T. +44 (0) 1672 511125 Email: support@jacarta.com

## **Table of Contents**

| Connecting to the interSeptor Pro  | 3 |
|------------------------------------|---|
| Inserting the SIM card             | 3 |
| SMS Configuration via the browser. |   |
| Troubleshooting                    | 5 |
| Trouble bill of this.              |   |

#### Connecting to the interSeptor Pro

The interSeptor Pro can have a GSM modem connected to the rear of the unit via the 9-pin Serial port.

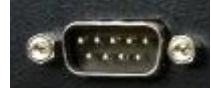

The GSM modem needs to communicate at 38400 specifically (the supplied modem will be set to this speed already). It also needs a SIM card added as we do not supply this.

#### Inserting the SIM card

With the Sierra Wireless modem the SIM card is inserted then a small black clip is pushed over the one corner, securing the SIM card in place. If this clip is not in place the modem can not communicate with the SIM card.

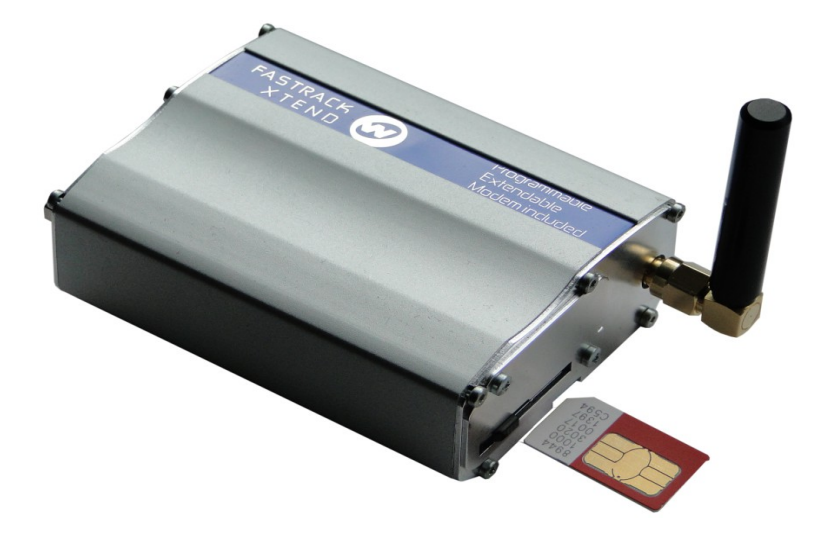

#### SMS Configuration via the browser

Once the GSM modem is connected and powered on browse to the interSeptor Pro and add SMS contacts.

| interSeptor Pro                                                                                                    |                 | ۲                                   |               |
|----------------------------------------------------------------------------------------------------|-----------------|-------------------------------------|---------------|
| <ul> <li>InterSeptor Pro Menu</li> <li>Device Monitoring</li> <li>Device Management</li> </ul>                                                                                                    |                 | SMC Configuration                   | CBack CHelp   |
| System Configuration           Bate and Time           System Configuration                                                                                                    |                 |                                     |               |
| System Control  System Control  System Contro | Index Phone No. | Authentication: Pin Code: Set Value | Action Modify |
| SMS Configuration SMS Configuration SMS Configuration SMS Configuration SMS Configuration                                                                                                    |                 | Add New Delete All                  |               |
| History Log<br>E External Links                                                                                                    |                 |                                     |               |

You will need to to the following before adding recipients;

- Enable the modem for use
- Tick the Authentication option ONLY if the SIM requires a PIN number to be used
- Add the Pin number in to the Pin Code field
- Click Set Value

Once this is done then you can add recipients, as follows;

| Phone Number:<br>Duty From: 00:00 Duty To: 23:59 |
|--------------------------------------------------|
| Minimum Severity: Information                    |
| Body:                                            |
| Prefix:                                          |
| Date(DA) Time(TI)                                |
| Device Name(DN) DIP Address(IP)                  |
| Event Message(EM) Severity(SE)                   |
| Set∀alue                                         |

Each Contact requires the following;

- Phone number
- Duty to and from (leave as 00:00 and 23:59 for all day coverage)
- Severity
  - Informational is for all messages
  - Warning only sends warning and critical alarm messages
  - Severe only sends critical alarm messages
- Action can be set to Disabled if this recipient is not is use for any period of time, and set back to Enabled when it is in use again.
- Body Select the information to send.

Click Set Value once complete to add this recipient. You can repeat this process to add up to 12 recipients total.

Once you have set a recipient up test their ability to receive the SMS message by clicking the Send Test button.

| Index                                                                                                  | Phone No.  | From  | To    | Min. Severity | Body         | Action  | Modify                   |
|----------------------------------------------------------------------------------------------------|------------|-------|-------|---------------|--------------|---------|--------------------------|
| 1                                                                                                    | 0123456789 | 00:00 | 23:59 | Information   | DA-TI-DN-EM- | Enabled | Edit Delete<br>Send Test |
| Description of Body:<br>DA = Data TI=Time, DN=Daries Name IR=IP Address, EM=Frant Message, SE=Servity, |            |       |       |               |              |         |                          |

### Troubleshooting

If the message is not received check the System Event Log for any errors:

| 10/05/2012 | 16:54:20 | Short Message Service Status had changed from HTTP by 176.93.131.32 |
|------------|----------|---------------------------------------------------------------------|
| 10/05/2012 | 16:54:20 | GSM Modem Initial error                                             |

If there is an error then it will need to be fixed before sending SMS can continue. For example the above error "GSM Modem Initial error" has appeared because my modem is not connected and therefore the interSeptor Pro can not initialise the modem. If you need any help or if the error is not self explanatory please contact us at <u>support@jacarta.com</u>.

#### Jacarta Ltd

Wagon Yard, London Road Marlborough, Wiltshire SN8 1LH United Kingdom

Tel: +44(0)1672 511125

www.jacarta.com